# Canon

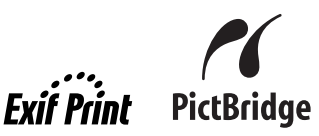

# **PIXMA** iP3500

# 快速安裝指南

| 目錄           |    |
|--------------|----|
| 介紹           | 1  |
| 如何使用隨附的說明文件  | 3  |
| 準備印表機        | 4  |
| 安裝印表機驅動程式    | 5  |
| 閱讀電子手冊       | 7  |
| 載入列印紙張       | 8  |
| 從電腦列印        | 10 |
| 直接從相容的設備列印相片 | 12 |
| 更換墨水盒        | 16 |
| 規格           | 18 |

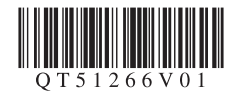

# 介紹

本《快速安裝指南》使用以下符號表示重要的資訊。請務必留意這些符號的說明。

### ▲ 警告

如果忽視這些使用說明,將會由於不正確的設備操作,而導致死亡或嚴重的人身傷害。為了能夠安全 地操作,必須留意這些警告。

#### ▲ 注意

如果忽視這些使用說明,將會由於不正確的設備操作,而導致人身傷害或器材損毀。為了能夠安全地 操作,必須留意這些注意。

# 重要事項

為了能夠安全地操作,必須留意這些重要事項。

根據所使用的應用程式,操作可能會有所不同。關於詳細資訊,請參閱應用程式的說明手冊。本手冊 描述 Windows Vista<sup>™</sup> Ultimate Edition 作業系統(以下簡稱為「Windows Vista」)和 Mac<sup>®</sup> OS X 10.4.x 環境下的操作步驟。

#### 商標註釋

- ●「Microsoft」為 Microsoft Corporation 的註冊商標。
- ●「Windows」為 Microsoft Corporation 在美國和其他國家 / 地區的註冊商標。
- ●「Windows Vista」為 Microsoft Corporation 的商標。
- ●「Macintosh」和「Mac」為 Apple Inc. 在美國和其他國家 / 地區的註冊商標。
- ●「Adobe」和「Adobe RGB (1998)」為 Adobe Systems Incorporated 在美國和/或其他國家/地區的註冊商標或商標。

#### © CANON INC.2007

保留所有權利。未經明確的書面授權,禁止以任何形式轉印或影印本指南的任何部分。

#### Exif Print

本印表機支援 Exif Print。

Exif Print 是增強數位相機和印表機之間訊息交流的標準。透過連接相容 Exif Print 的數位 相機,拍攝時的相機影像資料被使用和最佳化,可獲得極高品質的列印件。

### 國際能源之星 (ENERGY STAR<sup>®</sup>) 計劃

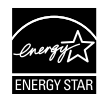

作為一個能源之星 (ENERGY STAR<sup>®</sup>) 的合作夥伴,Canon Inc. 確認本產品符合能源之星 (ENERGY STAR<sup>®</sup>) 對於能源效率的指標。

#### 電源要求

切勿使用購買時所在國家 / 地區的電壓供應以外的其他電源電壓。使用不正确的電源電壓 將造成火災或電擊。正確的電源電壓和頻率如下:

AC 100-240V \$\$ 50/60Hz

#### 關於耗材

耗材 [ 墨水盒 / 墨盒 (FINE Cartridge)] 停止生產後 5 年內還可以購買到。

# 安全注意事項

#### 🔺 警告

- 在手濕時,切勿嘗試將電源線插入電源插座或從中拔出電源線。
- 切勿損毀、修改、拉拽、過度彎曲或扭曲電源線。請勿將重物置放於電源線上。
- 切勿使用購買時所在國家 / 地區的標準電源供應以外的其他電源。使用不正確的電壓和頻率將造成火災或 電擊。
- 請務必將插頭完全插入電源插座。

#### 🔺 注意

- 出於安全理由,請將墨水盒保存在遠離孩童可接觸的地方。
- 請勿掉下或搖晃墨水盒,這可能造成墨水漏出並弄髒衣物和雙手。

另請閱讀電子手冊《使用者指南》中的「安全注意事項」。請留意這些警告和注意,避 免造成人身傷害或損毀印表機。

# 如何使用隨附的說明文件

印刷文件

單頁安裝說明

#### 務必先閱讀此單頁安裝說明。

本單頁安裝說明包括安裝和準備使用本印表機的操作說明。

**《快速安裝指南》**(本指南)

#### 開始使用印表機時請閱讀本指南。

按照單頁安裝說明操作後,建議閱讀本指南以熟悉基本操作,例如,從電腦和相容 PictBridge 的設備列印。

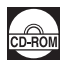

#### 電子手冊

《使用者指南》

#### 開始使用印表機時請閱讀本指南。

如果《快速安裝指南》未提供足夠的資訊,請參閱可從安裝光碟安裝的《使用者指南》。本指南提供以下內容的詳細說明:

- 列印媒體
- 從電腦列印
- 日常維護
- 疑難排解

針對高級功能的附加指南

#### 《PC 列印指南》

關於印表機驅動程式設定的完整說明,請參閱本指南。 《PC 相片列印指南》(僅在 Windows<sup>®</sup> 環境下)

關於使用安裝光碟中包含的各種應用程式軟體的說明,請參閱本指南。

# 準備印表機

安裝並準備使用印表機前,務必先閱讀單頁安裝說明。

#### 從包裝箱中取出印表機

請根據列印在包裝箱翻蓋上的圖示確認箱中包含的物品。

### 💙 重要事項

USB 電纜線是連接印表機和電腦所必需的。

1 開啟印表機。

#### 🔺 注意

務必在開啟印表機之前取下膠帶。 [1] 注釋

膠帶的位置可能會變更。

#### 2 安裝列印頭。

#### 🛕 注意

請勿觸摸列印頭鎖定桿以外的任何內部零件。

#### ▶ 重要事項

取下保護蓋後,請勿將其重新蓋上。<br/>

#### 国 注釋

- 如果列印頭未正確安裝,抬起列印頭鎖定桿並取下列印頭。按照單頁安裝說明中步驟3所述的說 明安裝列印頭。
- 列印頭的包裝袋或保護蓋的內側可能會有一些透明或淺藍色墨水一一這對列印品質沒有影響。處 理這些物件時,請注意不要將墨水濺到身上。

### 3 安裝墨水盒。

#### ▼ 重要事項

- 如果上蓋開啟的時間超過10分鐘,列印頭固定座將移至右側。在此情況下,請關閉並重新開啟上蓋。
- 確保所有墨水盒已安裝到正確位置,即與標籤一致。只有安裝了所有墨水盒,才能使用印表機。
- 安裝墨水盒后,電源指示燈將閃爍綠色。繼續執行操作前,請等待約2分鐘,直至電源指示燈停止閃爍後持續亮起綠色,並且印表機停止發出運行噪音。

#### 国 注釋

- 務必按照單頁安裝說明中步驟3所示的正確順序從墨水盒取下透明薄膜。
- 請勿擠壓墨水盒的兩側,這可能造成墨水漏出並弄髒衣物和雙手。
- 取下保護蓋後,請勿將其重新蓋上。
- 如果未正確地安裝某個墨水盒,印表機上的警告指示燈將閃爍橙色。開啟上蓋,確保所有墨水盒 的位置均與標籤一致。

# 安裝印表機驅動程式

#### ■ Windows 和 Macintosh<sup>®</sup> 的通用資訊

#### 關於安裝過程的注釋

- 如果選擇語言 (Select Language) 螢幕出現,選擇一種語言,然後按一下下一步 (Next)。
- 如果選擇居住地 (Select Your Place of Residence) 螢幕出現,選擇居住地,然後按一下下一步 (Next)。
- 安裝印表機驅動程式和其他軟體\*的方法有以下兩種:
   簡易安裝 (Easy Install):自動安裝安裝光碟中包含的項目
   自訂安裝 (Custom Install):可以選擇安裝特定項目
   \*根據購買時所在國家或地區的不同,安裝光碟中包含的可用軟體程式可能不同。
- 如果使用者註冊 (User Registration) 螢幕出現,按一下下一步 (Next)。如果電腦連接到網際網路,螢幕上將出現註冊產品的說明。
   安裝完成後也可以透過桌面上的圖示執行註冊。
- 僅當在選擇居住地 (Select Your Place of Residence) 螢幕上選擇歐洲,中東,非洲 (Europe, Middle East, Africa) 的區域設定時,才會顯示使用者註冊螢幕 (User Registration)。

#### 關於列印頭校準的注釋

- 安裝印表機驅動程式後,如果直線未對齊或列印效果未如理想,則可能需要校準列印頭。請參 閱電子手冊《使用者指南》中的「校準列印頭」。
- 安裝印表機驅動程式後首次或第二次使用印表機時,列印開始之前將有一到兩分鐘的延遲,在 這段時間內印表機準備開始工作。

#### ■ 用於 Windows 的資訊

- 以具有管理員權限的使用者帳戶登入到系統。
- 安裝印表機驅動程式前,請禁用所有反病毒程式和自動載入程式。
- 如果自動出現找到新硬體或者尋找新增硬體精靈登幕,拔出 連接到電腦的 USB 電纜線。按一下取消退出登幕。在 Windows Vista 環境下,拔出 USB 電纜線時,登幕可能自動關閉。然 後,關閉印表機並重新開始安裝過程。關於安裝過程的詳細 資訊,請參閱單頁安裝說明。
- 如果自動播放螢幕出現,按一下執行 Msetup4.exe。在 Windows XP 和 Windows 2000 環境下,此螢幕不會出現。
- 如果使用者帳戶控制螢幕出現,按一下繼續。在 Windows XP 和 Windows 2000 環境下,此螢幕不會出現。
- 要安裝 Adobe<sup>®</sup> RGB (1998),按一下**自訂安裝**並按照螢幕上的說明進行安裝。
- 在安裝過程中,螢幕上可能會出現要求確認重新啟動電腦的訊息時,按一下確定。系統將自動 重新啟動。重新啟動時,請勿移除安裝光碟。
- 如果您願意參加有關 Canon 印表機使用的 PIXMA 使用者拓展調查計劃 (PIXMA Extended Survey Program),我們將表示感謝。關於詳細資訊,請參閱螢幕上的說明。
- 如果連接未被識別,請參閱電子手冊《使用者指南》中的「無法安裝印表機驅動程式」。

| _ |                                                     |
|---|-----------------------------------------------------|
| Ø | 尋找並安裝驅動程式軟體 (建議選項)(L)<br>Windows 將逐步引導從為裝置安裝驅動程式動體, |
| * | 税後再問我(A)<br>Windows 將會在您下來還入裝置或量人時再問您一次。            |
| Ø | 不要再為此裝置顯示此訊息( <u>D</u> )<br>除非安裝驅動程式軟體,否則您的裝置將無法運作, |
|   | ( R#                                                |

### ■ 用於 Macintosh 的資訊

- 由於不支援 Mac OS 9、Mac OS X Classic 環境、Mac OS X 10.2.7 或更早版本,所以不要將本機與 這些版本連接。
- 請勿在安裝過程中拔出或插入 USB 電纜線,這可能導致電腦或印表機無法正常工作。
- 安裝印表機驅動程式前,請禁用所有反病毒程式和自動載入程式,或者將其從系統資料夾刪除。

#### 對於亞洲使用者

● 要安裝除已安裝語言以外的其他語言的電子手冊《使用者指南(User's Guide)》,按兩下安裝光 碟中的**手冊(Manual)** 資料夾和 Canon 資料夾,然後將某一語言資料夾複製到硬碟上。

# 閱讀電子手冊

關於安裝電子手冊的詳細說明,請參閱單頁安裝說明。

可以使用以下方法查看電子手册:

#### Windows

要查看電子手冊,按兩下桌面上的 XXX 電子手冊捷徑圖示,或按一下開始 > 所有程式(或程式集)> Canon XXX Manual>XXX 電子手冊(「XXX」為本印表機名稱)。

#### 系統要求

瀏覽器:Windows HTML 說明檢視器

#### III 注釋

- 必須安裝 Microsoft<sup>®</sup> Internet Explorer 5.0 或更新版本。
- 根據作業系統或 Internet Explorer 版本,電子手冊可能無法正確顯示。建議使用 Windows Update 保 持作業系統是最新的。

#### Macintosh

要查看電子手冊,按兩下桌面上的 XXX 電子手冊 (XXX On-screen Manual) 圖示 (「XXX」為本印表 機名稱 )。

#### 🗉 注釋

對於亞洲使用者

如果從安裝光碟中的**手冊 (Manual)** 資料夾安裝了《使用者指南 (User's Guide)》,開啟複製了《使用者指南 (User's Guide)》的資料夾並按兩下 top.htm。

#### 系統要求

瀏覽器:說明檢視器

#### □ 注釋

- 根據作業系統,電子手冊可能無法正確顯示。建議保持作業系統是最新的。
- 建議使用 Safari 網路瀏覽器查看 HTML 格式的電子手冊。如果電腦中未安裝 Safari, 請從 Apple, Inc. 網站下載並安裝該軟體。

# 載入列印紙張

# ▶ 重要事項

- 首次列印時 購買時,印表機被設定為從後端托盤送入紙張。
   如果列印時未變更紙張來源設定,請在後端托盤中載入紙張。
- 如果將一般紙張剪切為 4" × 6"/101.6 × 152.4mm、5" × 7"/127.0 × 177.8mm 或 2.13" × 3.39"/54.0 × 86.0mm( 信用卡大小 ) 進行試列印,可能造成夾紙。
- 請務必縱向載入紙張。橫向載入紙張會造成夾紙。

# 在後端托盤中載入紙張

- 1 開啟後端托盤,然後拉出托紙架。
- 2 開啟前端托盤。
- 3 擴展出紙托盤擴展架。
- 4 調整紙張厚度調整桿的位置。 在信封或 T-Shirt 轉印上列印時將其置於右側,在任何其他類型的紙張上列印時將其置於左側。請參閱 電子手冊《使用者指南》中的「相容媒體類型」。
- 5 將紙張列印面向上載入後端托盤。 請勿使載入的紙張超出此載入限量標記(A)。
- 6 將紙疊緊靠後端托盤右側對齊。
- 7 捏住並滑動導紙器使其緊靠在紙疊的左側。
- 8 在印表機驅動程式中,將**紙張來源**選擇為後端 托盤。

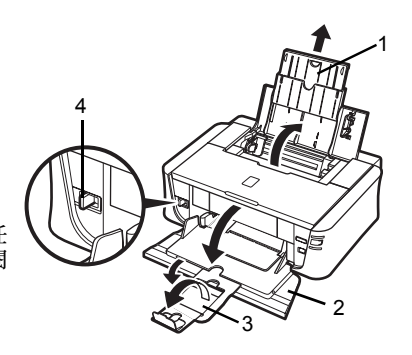

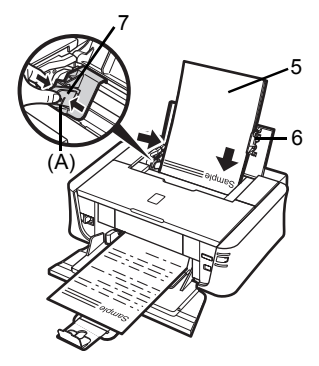

# 在前端托盤中載入紙張

可以在前端托盤中載入 A4、Letter 或 B5 大小的一般紙張。無法在前端托盤中載入任何其他紙張。

- 1 開啟前端托盤。
- 2 擴展出紙托盤擴展架。
- 3 將紙張厚度調整桿置於左側。
- 4 將紙張列印面向下並將導入邊置於遠端 載入前端托盤。 請勿使載入的紙張超出此載入限量標記(A)。
- 5 將紙疊右側邊緣緊靠前端托盤的內側,較 近邊緣和左邊緣緊靠紙張大小標記對齊。
- 6 捏住並滑動導紙器,直至其剛好接觸到已 載入紙疊的左側。

#### 重要事項 如果導紙器過緊地壓靠在載入紙疊的邊緣,則可 能導致紙張彎曲並且無法正確地送入。

7 在印表機驅動程式中,將紙張來源選擇為 前端托盤。

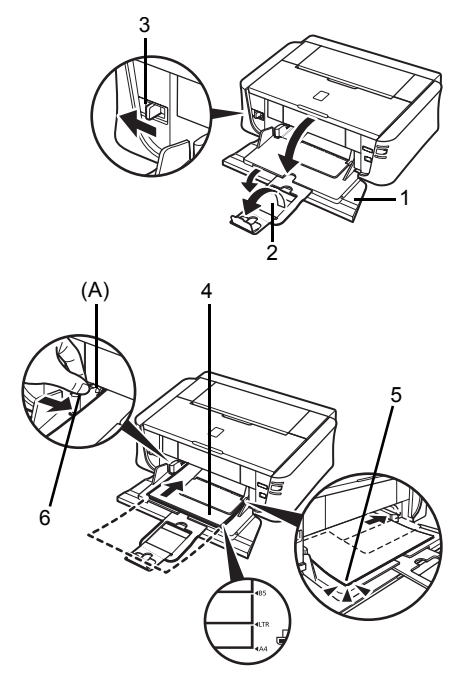

# 從電腦列印

本節描述基本列印的步驟。

# 使用 Windows 列印

- 1 開啟印表機並載入紙張。
- 2 使用合適的應用程式軟體創建一個文件或打開一個檔案,用以列印。
- 3 在應用程式軟體的**檔案**功能表中選擇列印 ... 。
- 4 確保在選擇印表機中選擇 Canon XXX (「XXX」為本印表機名稱),並按一下喜好設 定(或內容)。

| ●新聞記書機<br>● Stanon iP3500 series                | Microsoft XPS Docume                 |
|-------------------------------------------------|--------------------------------------|
| ■====================================           | ■ 尹印到檔案 (【 喜好設定 (2)<br>國 我印表 [ [ ] ] |
| <b>頁面驗劉</b><br>● 全部①<br>● 選擇範題① ● 本頁①<br>● 頁數①: | (分数C): 1 ★<br>●目動分頁(2)<br>11 22 33   |

5 指定所需的設定,然後按一下確定。 可以變更印表機驅動程式中使用的紙張來源。關於詳 細資訊,請參閱電子手冊《使用者指南》中的「變 更紙張來源」。

#### □ 注釋

關於印表機驅動程式其他功能的詳細資訊,按一下說明 或使用說明以查看線上幫助或電子手冊《PC列印指 南》。只有已安裝電子手冊,才會顯示使用說明。

6 按一下**列印**(或**確定**)。

| 10               | 媒體轉型(D)<br>紙集來錄成) | → 約結第<br>後端托盤 | 1          |
|------------------|-------------------|---------------|------------|
|                  | FIFTLER           | 0 X U         |            |
| -191656          | a                 | 01430         |            |
| A4 210 D-297 Own |                   | 0 811(0)      | 說定(L)      |
|                  | 色彩發度              | @ A\$\U       |            |
|                  |                   | ◎手動(出)        | <b>註定①</b> |
|                  | TATEFORM >        |               |            |
|                  | 同列印約預整(5)         | Ð             |            |

# 使用 Macintosh 列印

- 1 開啟印表機並載入紙張。
- 2 使用合適的應用程式軟體創建一個文件或打開一個檔案,用以列印。
- **3** 在應用程式軟體的**檔案 (File)** 功能表中選擇**設** 定頁面 ...(Page Setup...)。
- 4 確保在格式 (Format for) 中已選擇本印表機的 名稱。
- 5 在**紙張大小 (Paper Size)** 中選擇所需的紙張大 小。
- 6 按一下好 (OK) ∘
- 7 在應用程式軟體的檔案 (File) 功能表中選擇列 印...(Print...)。
- 8 在快顯功能表中選擇品質和媒體 (Quality & Media)。
- 4
   9
   指定所需的設定。

可以變更印表機驅動程式中使用的紙張來源。關於詳 細資訊,請參閱電子手冊《使用者指南(User's Guide)》中的「變更紙張來源」。

#### III 注釋

關於印表機驅動程式其他功能的詳細資訊,按一下②以 查看電子手冊《PC列印指南 (PC Printing Guide)》。如 果未安裝電子手冊,即使按一下⑦也不會顯示電子手冊 《PC列印指南 (PC Printing Guide)》。

### **10** 按一下列印 (Print) ∘

| Settings:    | Page Attributes | ; |
|--------------|-----------------|---|
| Format for   | iP3500 series   |   |
| Paper Size   | A4              |   |
| Orientation: |                 |   |
| Scale:       | 100 %           |   |
| 0            | Ca              |   |

| Presets: St  | andard                         |
|--------------|--------------------------------|
|              | uality & Media                 |
| Media Type : | Plain Paper                    |
| Paper Source | Rear Tray                      |
| Print Mode : | O Printing a top-quality photo |
|              | O Printing tables and charts   |
|              | Printing a composite document  |
|              | O Detailed Setting             |
|              | Grayscale Printing             |

# 直接從相容的設備列印相片

可以使用設備製造商推薦的 USB 電纜線連接相容 PictBridge 的設備,如數位相機、數位視訊攝影機或 行動電話,而無須使用電腦直接列印所記錄的影像。

#### ● 可連接設備

PictBridge 是一項行業標準,能夠提供一系列數位相片解決方案,包括無須使用電腦即可直接從數 位靜態相機、數位視訊攝影機或行動電話\*列印相片。只要設備符合 PictBridge 行業標準,無論製 造商或型號如何,都可以連接到本印表機直接列印。

\* 以下將相容 PictBridge 的數位靜態相機、數位視訊攝影機或具備相機功能的行動電話統稱為「相容 PictBridge 的設備」。

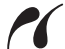

具有該標識的設備相容 PictBridge。

#### 可列印影像的資料格式

本印表機列印使用相容 DCF[ 相機檔案系統設計規則 (Design rule for Camera File system)]1.0/2.0 版 的數位相機 (相容 Exif 2.2/2.21 版) 拍攝的影像,和 PNG 檔案。

# 直接從相容的設備列印相片

要連接相容 PictBridge 的設備到本印表機,建議使用設備製造商推薦的 USB 電纜線。

# ▲ 注意

請勿將相容 PictBridge 的設備以外的其他設備連接到本印表機的直接列印連接埠。否則,會導致電擊、火災 或損毀印表機。

# 重要事項

除非相容 PictBridge 的設備明確允許,否則切勿在列印過程中斷開 USB 電纜線。斷開相容 PictBridge 的設 備和印表機之間的 USB 電纜線時,請按照設備說明手冊中提供的說明進行操作。

#### 💷 注釋

使用連接到印表機的相容 PictBridge 的設備列印相片時,建議使用設備附帶的電源供應器。如果使用設備電池,務必充滿電。

#### **1** 準備列印。

- (1) 開啟印表機。
- (2) 載入紙張。

#### □ 注釋

直接從相容 PictBridge 的設備列印時,僅可使用後端托盤作為紙張來源。請勿在前端托盤中載入紙張。

#### 💷 注釋

根據設備的型號或品牌,在連接設備之前,可能必須選擇一種相容 PictBridge 的列印模式。連接設備 到印表機之後,可能還必須手動開啟設備或選擇播放 (Play) 模式。 將相容 PictBridge 的設備連接到印表機之前,按照設備說明手冊中提供的說明執行必要的操作。

- (1) 確保相容 PictBridge 的設備已關閉。
- (2)使用設備製造商推薦的USB電纜線將相容 PictBridge的設備連接到本印表機。 設備自動開啟。 如果設備未自動開啟,請手動將其開啟。
- (3) 設定相容 PictBridge 的設備以進行直接列印。 正確連接印表機時,設備的 LCD 螢幕上將出現

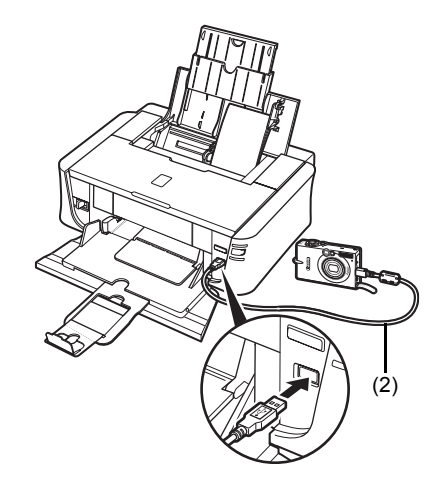

- 3 指定紙張類型和佈置等列印設定。 請參閱第 14 頁的「關於 PictBridge 列印設定」。 可以使用相容 PictBridge 的設備 LCD 螢幕上的功 能表進行設定。 選擇載入印表機的紙張的大小和類型。
- 4 開始從相容 PictBridge 的設備進行列印。

#### ■ 相容 PictBridge 的設備上的設定

本節描述相容 PictBridge 的設備上的列印設定。操作設備時,務必按照相容 PictBridge 的設備說明 手冊中的說明進行操作。

#### III 注釋

- 以下描述使用相容 PictBridge 的 Canon 品牌設備上所用的設定項的名稱。根據設備的品牌或型號, 設定項的名稱可能會有所不同。
- 以下說明的一些設定項在某些設備上可能不可用。
   當無法變更設備上的列印設定時,印表機按以下設定列印影像:
  - 紙張尺寸: 4" × 6"/101.6 × 152.4mm
  - 紙張類型: 相片紙
  - 佈置:1頁配置,無邊框
  - 日期/檔案編號列印:關(不列印)
  - 影像最佳化:開(拍攝資訊將用於最佳化列印)

#### ● 紙張尺寸和紙張類型設定

當從相容 PictBridge 設備列印時,可以使用以下尺寸和類型的列印紙張。

紙張尺寸

 $4" \times 6"/101.6 \times 152.4 \text{mm} \circ 5" \times 7"/127.0 \times 177.8 \text{mm}^{*1}$ 、 信用卡  $8" \times 10"/203.2 \times 254.0 \text{mm} \circ A4 \circ \text{Letter} \circ \text{Wide}^{*1}$ 

紙張類型

| 紙張類型設定            | 可載入的紙張 <sup>*3</sup>   |
|-------------------|------------------------|
| 普通紙 <sup>*2</sup> | 超亮白紙或其他一般紙張            |
| 相片紙               | 超光亮相片紙                 |
|                   | 影像寫真光澤紙 (GP-401)       |
|                   | 影像寫真光澤紙 「Everday Use 」 |
|                   | 影像寫真光澤紙 (GP-502)       |
|                   |                        |
|                   |                        |
| 高級相片紙             | 事業級相片紙                 |

根據媒體類型,可用的頁面大小會有所不同。關於詳細資訊,請訪問我們的網站。

- \*1 只有某些相容 PictBridge 的 Canon 品牌設備可以選擇該大小。
- \*2 僅在紙張尺寸設定為 A4 或 8.5" × 11"(Letter) 時,紙張類型可以選擇為普通紙。紙張類型設定為普通紙時,即使佈置設定為無邊框,也無法執行滿版列印。
- \*3 根據購買時所在國家或地區的不同,可能無法購買到某些 Canon 原裝紙張。
- \*4 在8"×10"/203.2×254.0mm的頂級光亮相片紙(SG-201)上列印時,請將紙張尺寸選擇為20×25cm/8"×10",紙張類型選擇為內定值。
- \*5 專用於列印相片貼紙。在貼紙上列印時,在紙張尺寸中選擇 10 × 15cm/4" × 6",在紙張類型 中選擇相片紙。請勿將佈置設定為無邊框。

### ● 佈置設定

多種佈置選項可供選擇。

- 有邊框/無邊框:可以選擇是否列印帶有邊框的影像。
- N 頁配置:在貼紙、A4 或 Letter 大小的紙張上列印時,可以選擇此項。

貼紙:當紙張尺寸選擇為 10 × 15cm/4" × 6" 時,可以在單頁紙張上列印 16 張影像。 A4 或 Letter 大小的紙張:當紙張尺寸選擇為 A4 或 8.5" × 11"(Letter) 時,可以在單頁紙張上 列印 4 張影像。

### 日期/檔案編號列印設定

可以指定是否列印日期和/或檔案編號。

#### □□ 注釋

- 如果在拍攝影像時已疊加日期,請將此 PictBridge 設定項設定為關。如果選擇日期、檔案編號或兩 者,日期和/或檔案編號將列印在由相機功能列印的日期之上。
- 根據紙張大小和佈置,即使選擇**兩者**,也只會列印日期。

### ● 影像最佳化設定

可以選擇最佳化方法以獲得高列印品質。當選擇開時,將使用拍攝資訊來列印最佳化影像。 如果使用相容 PictBridge 的 Canon 品牌設備,則根據型號,可能可以選擇以下附加選項。

- 鮮艷將綠色和藍色列印得更加逼真。

- NR(降低雜訊)可以除去藍色區域(如天空)和黑色區域的雜訊。

### ● 剪裁設定

可以選擇列印區域。

# 更換墨水盒

墨水盒中的墨水用完時,請按照以下步驟更換墨水盒。

- 開啟前端托盤。
- 2 確保印表機已開啟,然後開啟上蓋。
- 3 推動墨水指示燈快速閃爍的墨水盒的手柄 (A), 將其取出。

請勿觸摸列印頭鎖定桿(B)。

4 從包裝中取出新墨水盒,然後按照箭頭(A)所示 的方向拉橙色膠帶,以確保在氣孔(B)上沒有 殘留保護薄膜。然後,完全取下薄膜(C)。

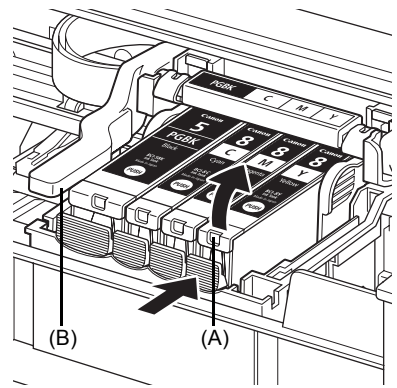

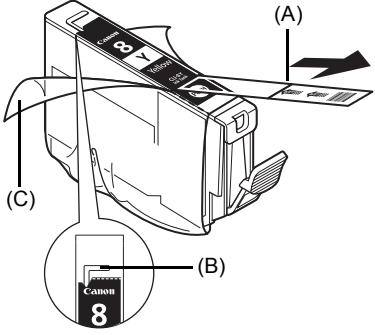

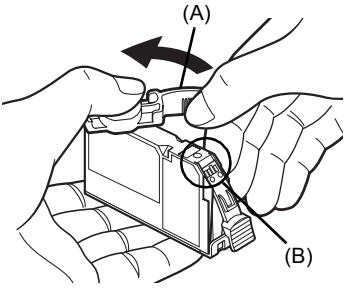

5 從墨水盒的底部取下橙色保護蓋(A)。 取下保護蓋時,請小心持著保護蓋,以免墨水弄髒手 指。

一旦取下保護蓋後,請立即將其丟棄。

### 💙 重要事項

請勿觸摸墨水盒上的電氣觸點 (B)。否則,可能造成印 表機出現故障或無法列印。 6 將墨水盒的前端插入列印頭。 確保墨水盒的位置與標籤(A)一致。

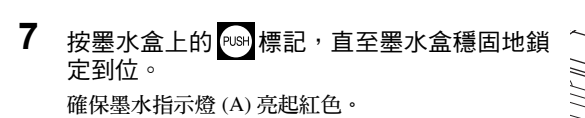

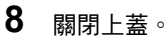

#### 国 注釋

當更換墨水盒後開始列印時,列印頭清潔將自動執行。列印頭清潔完成之前,請勿執行任何其他操 作。清潔時,**電源**指示燈閃爍綠色。

(A)

(A)

# 規格

|             | 一般規格                                                                                                    |
|-------------|----------------------------------------------------------------------------------------------------|
| 列印解析度 (dpi) | 4800( 水平 )* × 1200( 垂直 )                                                                                                    |
|             | *墨滴的最小間距為 1/4800in。                                                                                                    |
| 介面          | USB 2.0 High Speed*                                                                                                    |
|             | * 需要一台相容 USB 2.0 Hi-Speed 標準的電腦。由於 USB 2.0 Hi-<br>Speed 介面完全相容 USB Full-Speed (USB 1.1),因此可以在 USB<br>Full-Speed (USB 1.1) 模式下使用。 |
| 列印寬度        | 最大 203.2mm/8in                                                                                                    |
|             | (對於滿版列印:216mm/8.5in)                                                                                                    |
| 噪音水平        | 大約 36.5dB(A)(在專業級相片紙上以最高列印品質模式列印時)                                                                                               |
| 操作環境        | 溫度:5℃ 至 35℃(41°F 至 95°F)                                                                                                    |
|             | 濕度:10 至 90%RH( 無冷凝 )                                                                                                    |
| 儲存環境        | 溫度:0°C 至 40°C(32°F 至 104°F)                                                                                                    |
|             | 濕度:5 至 95%RH( 無冷凝 )                                                                                                    |
| 電源供應        | AC 100-240V \ 50/60Hz                                                                                                    |
| 耗電功率        | 列印:大約 11W                                                                                                    |
|             | 待命:大約 0.8W                                                                                                    |
|             | 關機:大約 0.4W                                                                                                    |
| 外部尺寸        | 436( 寛 ) × 302( 深 ) × 145( 高 )mm/                                                                                                |
|             | 17.2( 寛 ) × 11.9( 深 ) × 5.7( 高 )in                                                                                               |
|             | *未開啟托紙架和出紙托盤。                                                                                                    |
| 重量          | 大約 4.9kg( 大約 10.8lb)                                                                                                    |
|             | *已安裝列印頭和墨水盒。                                                                                                    |
| 列印頭         | 總共 1600 個噴嘴 ( 顏料黑色: 320 個噴嘴, 藍色 / 紅色: 各 256 × 2<br>個噴嘴, 黃色: 256 個噴嘴 )                                                            |

|             | 相機直接列印 (PictBridge)                                                                                                    |
|-------------|----------------------------------------------------------------------------------------------------|
| 紙張尺寸        | 4" × 6"/101.6 × 152.4mm、5" × 7"/127.0 × 177.8mm <sup>*</sup> 、<br>信用卡、8" × 10"/203.2 × 254.0mm、A4、Letter、Wide <sup>*</sup><br>*只有某些相容 PictBridge 的 Canon 品牌設備可以選擇該大小。 |
| 紙張類型        | 內定值(超光亮相片紙)、相片紙[超光亮相片紙、影像寫真光澤紙<br>(GP-401)、影像寫真光澤紙「Everday Use」、影像寫真光澤紙(GP-<br>502)、頂級光亮相片紙、相片貼紙]、高級相片紙(專業級相片紙)、<br>普通紙(僅 A4/Letter)                                  |
| 佈置          | 內定值 ( 無邊框 )、無邊框、有邊框、N 頁配置 (2、4、9、16*)<br>*與以上 Canon 品牌貼紙相容的佈置。請參閱電子手冊 《使用者指<br>南》中的「列印媒體」。                                                                            |
| 影像最佳化       | 內定值 (Exif Print)、開、關、鮮艷 *、NR( 降低雜訊 )*、鮮艷 +NR*<br>*如果使用相容 PictBridge 的 Canon 設備,可以選擇該設定。                                                                               |
| 列印日期 / 檔案編號 | 內定值 ( 關:不列印 )、日期、檔案編號、兩者、關                                                                                                    |
| 裁切影像        | 內定值(關:不裁切影像),開(根據相機設定),關                                                                                                    |

#### 最低系統要求

### 🗉 注釋

如果所用作業系統的要求高於此處要求,請遵從所用作業系統的要求。

|                   | Windows                                                                                | Macintosh                                                        |
|-------------------|----------------------------------------------------------------------------------------|------------------------------------------------------------------|
| 作業系統<br>處理器<br>內存 | Windows Vista<br>Pentium II( 包括相容的處理器 )<br>300MHz<br>128MB                             | Mac OS X 10.4<br>Intel 處理器<br>PowerPC G3<br>256MB                |
|                   | Windows XP SP1 、SP2<br>Pentium II( 包括相容的處理器)<br>300MHz<br>128MB                        | Mac OS X 10.2.8-10.3<br>PowerPC G3<br>128MB                      |
|                   | Windows 2000 Professional SP2、<br>SP3、SP4<br>Pentium II( 包括相容的處理器 )<br>300MHz<br>128MB | 注釋<br>必須將硬碟格式化為 Mac OS Extended<br>(Journaled) 或 Mac OS Extended |
|                   | El 注釋<br>只有在預先安裝了 Windows Vista、XP<br>或 2000 的電腦上才能保證工作正常。                             |                                                                  |
| 瀏覽器               | Internet Explorer 6.0                                                                  | Safari                                                           |
| 硬碟空間              | 400MB                                                                                  | 200MB                                                            |
|                   | E 注釋 用於綑綁軟體安裝。                                                                         | 王 注釋 用於綑綁軟體安裝。                                                   |
| 光碟機               | 要求                                                                                     | ·                                                                |
| 其他限制              | SVGA 800 × 600                                                                         |                                                                  |

● 要將 Windows XP 升級至 Windows Vista,首先解除安裝 Canon 噴墨印表機附帶的軟體。

| 電子手冊的附加系統要求                                                                                                    |                                                                              |  |
|----------------------------------------------------------------------------------------------------|------------------------------------------------------------------------------|--|
| Windows<br>瀏覽哭:Windows HTMI 說明檢視哭                                                                                                 | Macintosh<br>瀏覽器:說明檢觀器                                                       |  |
| 注理:必須安裝 Microsoft Internet Explorer 5.0<br>或更新版本∘根據作業系統或 Internet Explorer 版<br>本,電子手冊可能無法正確顯示。建議使用<br>Windows Undete 促转在業系統是是新的。 | 注釋:根據作業系統或說明檢視器版本,電子手<br>冊可能無法正確顯示。建議使用軟體更新<br>(Software Update) 保持作業系統是最新的。 |  |

規格如有變更,恕不另行通知。

8

Υ

CLI-8Y

www.canon-asia.com

PGBK

PGI-5BK

以下墨水盒與本產品相容。

8

CLI-8C

8

Μ

CLI-8M